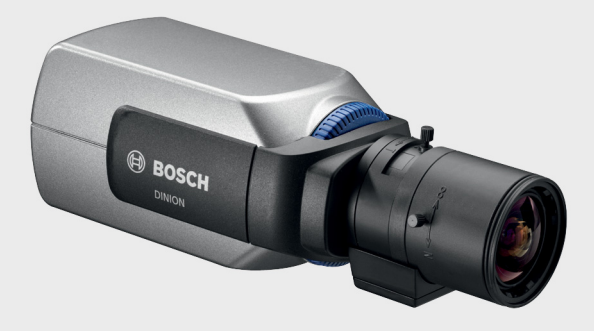

# DINION 5000 AN

zh 安装手册

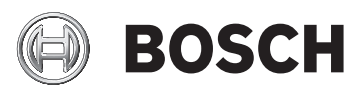

## 目录

| 1     |                  | 5  |
|-------|------------------|----|
| 1.1   | 安全预防措施           | 5  |
| 1.2   | 系统接地 / 安全接地      | 5  |
| 1.3   | 重要安全说明           | 6  |
| 1.4   | 重要通知             | 6  |
| 1.5   | FCC 信息           | 8  |
| 1.6   | UL 认证            | 8  |
| 1.7   | 博世通知             | 9  |
| 2     | <br>简介           | 10 |
| 2.1   | 特性               | 10 |
| 3     |                  | 11 |
| 3.1   | 拆开包装             | 11 |
| 4     |                  | 12 |
| 4.1   | 电源连接             | 12 |
| 4.1.1 | 低电压型摄像机          | 12 |
| 4.1.2 | 高电压型摄像机          | 13 |
| 4.2   | 视频连接             | 13 |
| 4.2.1 | 输出视频信号           | 13 |
| 4.3   | 报警和继电器连接器        | 14 |
| 4.4   | 镜头安装             | 15 |
| 4.5   | 后焦距调节            | 15 |
| 4.6   | 固定摄像机            | 18 |
| 5     | <br>配置           | 19 |
| 5.1   | 菜单               | 19 |
| 5.1.1 | 顶层菜单             | 19 |
| 5.1.2 | 菜单浏览             | 20 |
| 5.2   | 预定义模式            | 21 |
| 5.3   | 日/夜切换            | 22 |
| 5.4   | 摄像机控制通信 (Bilinx) | 22 |
| 5.5   | 主菜单结构            | 23 |
| 5.5.1 | Mode (模式)子菜单     | 23 |

| 5.5.2  | Exposure (曝光)子菜单                      | 24 |
|--------|---------------------------------------|----|
| 5.5.3  | 日 / 夜子菜单                              | 26 |
| 5.5.4  | Enhance (增强)/Dynamic Engine (动态引擎)子菜单 | 27 |
| 5.5.5  | Color (彩色)子菜单                         | 29 |
| 5.5.6  | 移动侦测子菜单                               | 30 |
| 5.5.7  | Image Adjustment (图像调整)子菜单            | 31 |
| 5.6    | 安装菜单结构                                | 32 |
| 5.6.1  | Language (语言)子菜单                      | 33 |
| 5.6.2  | Lens Wizard (镜头向导)子菜单                 | 33 |
| 5.6.3  | Synchronization (同步)子菜单               | 35 |
| 5.6.4  | Alarm I/O (报警输入 / 输出)子菜单              | 36 |
| 5.6.5  | Connections (连接)子菜单                   | 37 |
| 5.6.6  | Test signal (测试信号)子菜单                 | 38 |
| 5.6.7  | Camera ID (摄像机 ID)子菜单                 | 39 |
| 5.6.8  | Privacy masking (隐私遮挡)子菜单             | 40 |
| 5.6.9  | Flip (翻转)子菜单                          | 41 |
| 5.6.10 | Defaults (默认值)子菜单                     | 41 |
| 6      |                                       | 42 |
| 6.1    | 解决问题                                  | 42 |
| 6.2    | 客户服务                                  | 43 |
| 7      |                                       | 44 |
| 7.1    | 维修                                    | 44 |
| 7.1.1  | 运输和处理                                 | 44 |
| 8      |                                       | 45 |
| 8.1    | 规格                                    | 45 |
| 8.1.1  | 尺寸                                    | 47 |
| 8.1.2  | 附件                                    | 48 |
|        |                                       |    |

1 安全

#### 1.1 安全预防措施

危险

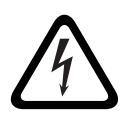

高度危险:该符号表示直接的危险情况,例如产品内部存在 " 危险电 压 "。

如不加以避免,将会导致触电、严重的人身伤亡。

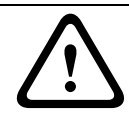

#### 警告

中度危险:表示潜在的危险情况。 如不加以避免,可能导致轻度或中度伤害。

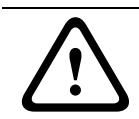

注意

低度危险:表示潜在的危险情况。 如不加以避免,可能导致财产损失或装置损坏。

1.2 系统接地 / 安全接地

系统(视频)接地由符号 指示。

安全(电源)接地由符号 指示。

在某些国家 (地区),仅使用系统接地装置以符合安全标准或安装条 例。除非有明确要求,否则博世**不**推荐将系统接地装置连接至安全接 地装置。但是,如果系统接地装置与安全接地装置连接在一起,并且 接地回路造成视频信号干扰,请使用隔离变压器 (需从博世另行购 买)。

## $\mathbb{N}$

注意

系统接地装置与安全接地装置连接在一起可能导致接地回路干扰 CCTV系统。

#### 1.3 重要安全说明

阅读、遵循以下所有安全说明并保留以备参考。在操作设备之前,请 留意设备上的所有警示以及操作说明中的所有警告信息。

- 清洁 通常,使用干布足以清洁设备,但也可以使用不带绒毛的 湿布或柔软皮革。请勿使用液体清洁剂或喷雾清洁剂。
- 热源 不要在靠近热源的地方安装设备,例如散热器、加热器、 火炉或其它生热装置(包括放大器)。
- 3. 水 不要让任何液体溅入设备。
- 4. 雷电 采取预防措施,防止雷电或电源线上的电涌损坏设备。
- 5. **控件调节** 仅调节操作说明书中指定的控件。错误调节其它控件 可能损坏设备。
- 6. **电源** 仅使用标签上指明的电源类型操作设备。
- 维修 除非是合格人员,否则不要尝试自行维修设备。所有维修 事项均应交给合格的维修人员处理。
- 8. 替换部件 仅使用制造商指定的替换部件。
- 9. 安装 遵照制造商的说明和当地的适用法规进行安装。
- 10. 配件、更改或改装 仅使用制造商指定的配件 / 附件。任何未经 博世明确许可的更改或改装均可能导致保修失效或导致用户失去 操作本设备的权利 (如果存在授权协议)。

#### 1.4 重要通知

警告

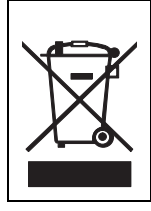

**回收处理**-博世产品采用高品质的材料和组件进行开发和制造,可 以回收利用。该符号表示在电气和电子设备达到其使用寿命期限时, 应与生活垃圾分开收集处理。通常有专门的回收机构来处理废旧的 电气和电子产品。请通过符合*欧盟 2002/96/EC*标准的环保回收机构 来处理本设备。

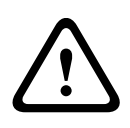

高压型号的断电方法:一旦电源线连接至电源,装置即会通电。电源 线插头是断开装置电源的主要方法。对于可插拔设备,在靠近设备的 地方安装电源插座以方便使用。

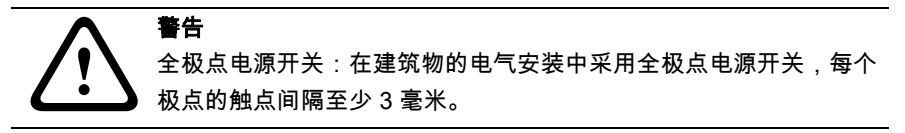

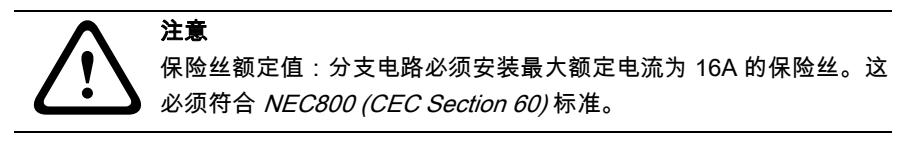

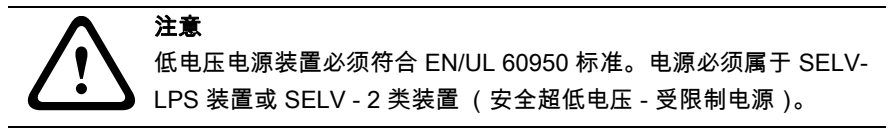

## 1.5 FCC 信息

#### FCC 和 ICES 信息

(仅限美国 和加拿大型号)

本设备经测试符合 FCC 规则第 15 部分中关于 B 类数字设备的限制规 定。这些限制的目的是为了在居住区安装本设备时,可以提供合理的 保护以防止有害干扰。本设备会产生、使用和辐射射频能量。此外, 如果未遵照相关说明进行安装和使用,可能会对无线电通信造成干 扰。但是,这并不能保证在某些特定的安装环境中绝对不会产生干 扰。如果本设备确实对无线电或电视接收造成了有害干扰,并且可以 通过关闭和打开本设备来确定,则鼓励用户采用以下一种或多种方法 排除干扰:

- 重新调整接收天线的方向或位置;
- 增加设备与接收器之间的距离;
- 将本设备的电源插头插至不同电路上的插座,使本设备与接收器
  使用不同的分支电路。
- 向供应商或有经验的无线电 / 电视技术人员查询,获得有关帮助 信息。

未经负责检查合规性的相关方的明确许可,不应进行有意或无意的改装。任何此类改装均可能导致用户失去操作本设备的权利。如有必要,用户应咨询经销商或有经验的无线电 / 电视技术人员,了解正确的措施。

用户可以在美国联邦通信委员会编写的以下手册中找到帮助信息: How to Identify and Resolve Radio-TV Interference Problems。本手 册由美国 政府印刷办公室提供,地址:Washington, DC 20402, Stock No. 004-000-00345-4。

## 1.6 UL 认证

#### 免责声明

Underwriter Laboratories Inc. (下称 "UL")没有测试本产品安防或信号方面的性能或可靠性。UL 只测试了其*信息技术设备安全标准 (即UL 60950-1)*中列出的火灾、电击和 / 或伤亡危险。UL 认证并不涵盖本产品安全性或信号方面的性能或可靠性。

对于本产品安全性或信号方面的任何性能或可靠性,UL 不做出任何 陈述、保证或认证。

## 1.7 博世通知

#### 更多信息

如需详情,请与最近的博世安防系统办事处联系,或者访问 www.boschsecurity.com

## 2 简介

## 2.1 特性

DINION 5000 日 / 夜两用型 WDR 摄像机是一款高性能的智能化监控 彩色摄像机。它使用宽动态范围 960H CCD 传感器,可提供杰出的图 像品质。

摄像机安装方便,操作简单,可为各种荷刻的场景条件提供最佳的解 决方案。特性包括:

- 具有宽动态范围的 1/3 英寸 960H CCD 传感器
- 真正的日 / 夜两用性能, 配有可切换的红外滤镜
- 传感器清晰度达到 720 电视线
- 宽动态范围
- 隐私区域
- 增强细节
- Bilinx (双向同轴电缆通信)
- 宽广的工作温度范围
- 镜头向导
- 六种预设操作模式
- 动态降噪
- 多语言屏显
- 内置测试方式生成器

## 3 安装

### 3.1 拆开包装

小心谨慎地拆开包装并取出设备。 包装箱中包括:

- DINION 5000 摄像机
- CCD 护盖(安装在摄像机上)
- 报警输入 / 输出连接器
- 电源连接器
- 重要安全说明
- 快速安装说明
- 光盘
  - 安装说明

如果设备在运送途中受到损坏,请用原始包装箱重新装好设备,然后 通知承运商或供应商。

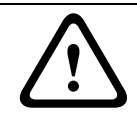

## 警告

安装须由合格的维修人员遵照美国国家电工标准 NEC800 (CEC Section 60) 或当地的相关电气规则进行。

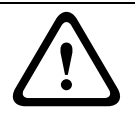

#### 注意

摄像机模块是一个非常精密的设备,必须谨慎处理。

## 4 连接和安装

#### 注意

继续以下步骤之前,先断开电源线的电源。确保装置的电压与所用电 源设备的电压和类型相匹配。

#### 4.1 电源连接

#### 4.1.1 低电压型摄像机

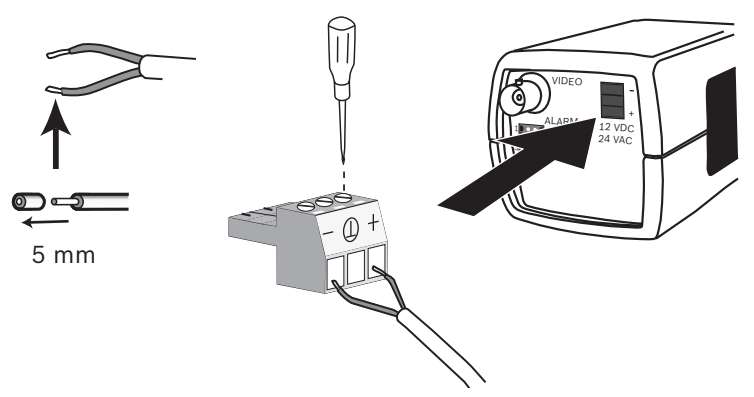

#### 图 4.1 低压电源连接

按照以下步骤从 24 VAC 或 12 VDC 2 类电源设备连接电源:

- 使用 AWG16 22 绞线或 AWG16 26 实芯线;剥掉 5 毫米 (0.2 英寸)绝缘外皮。
- 从摄像机体卸下3针连接器。
- 拧松螺丝,然后插入电线。

#### 注释

系统 (视频)接地装置的中心连接线是可选连接。系统接地装 置与安全接地装置连接在一起可能导致接地回路干扰 CCTV 系 统。

- 拧紧螺丝,然后将 3 针连接器重新连接至摄像机。

#### 注释

对于**直流电源**,极性非常重要。极性不正确不会损坏摄像机,但它不 会开机。对于**交流电源**,请在多个摄像机系统中保持一致的布线极 性,以免出现摄像机视频滚动现象。 4.1.2 高电压型摄像机

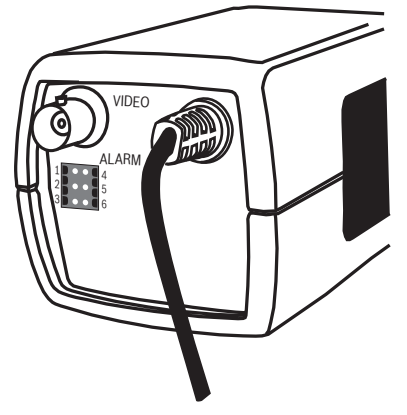

图 4.2 高压电源连接 将高电压型摄像机的电源线连接至 230 VAC 电源插座。

4.2 视频连接

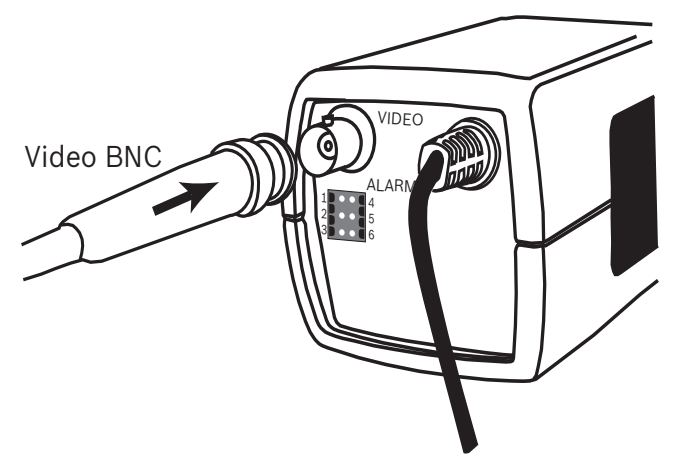

图 4.3 BNC 连接器

#### 4.2.1 输出视频信号

摄像机配有一个 BNC 连接器,用于连接带 BNC 插头的视频同轴电 缆。此外,博世还提供可选的 UTP 适配器 (VDA-455UTP),用于将 UTP 视频电缆连接至 BNC 连接器。

## 4.3 报警和继电器连接器

ALARM

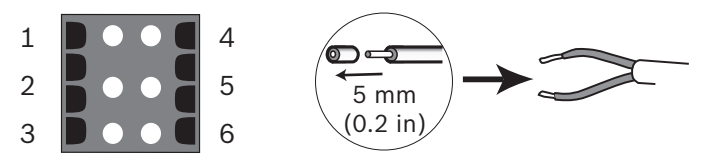

图 4.4 报警和继电器连接器引脚

| 引脚 | 报警插孔      |
|----|-----------|
| 1  | 报警输入      |
| 2  | 未用        |
| 3  | 继电器输出触点 2 |
| 4  | 报警输入接地    |
| 5  | 未用        |
| 6  | 继电器输出触点 1 |

- 绞线和实芯线的最大直径均为 AWG 22-28;剥掉 5 毫米 (0.2 英寸)绝缘外皮。
- 报警输出继电器转换能力:最高电压 30VAC 或 +40VDC。最大 连续电流 0.5 A,功率 10VA。
- 报警输入:TTL 逻辑,额定电压 +5 V,最高电压 +40 VDC,DC 配用 22 千欧电阻以获得 +3.3 V 电压。
- 报警输入:可配置成 active low (低电平有效)或 active high (高电平有效)。
- 摄像机接地引脚与每个继电器引脚之间允许的最大压差为 42 V。

#### 4.4 镜头安装

注音

摄像机支持 CS 型底座镜头。通过使用镜头适配器环,也可安装 C 型 底座镜头。为了获得最佳的图像品质,推荐采用 DC 光圈镜头。

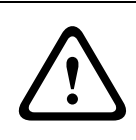

为避免在使用 C 型底座镜头时损坏 CCD 传感器,请在安装镜头之前,确保已将提供的镜头适配器环安装至摄像机。 重量超过 0.5 千克 (1.1 磅)的镜头必须单独提供支撑。

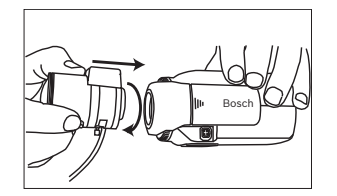

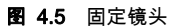

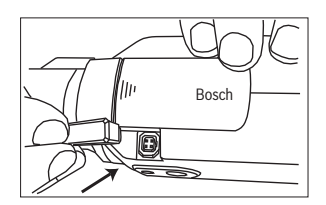

图 4.6 镜头连接器

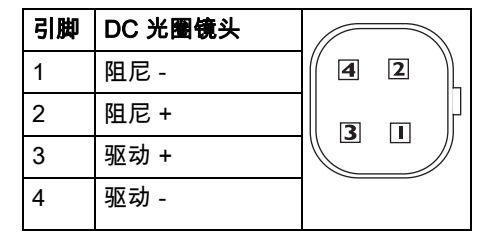

#### 注释

如果检测到镜头连接器存在短路情况,则会出现屏显 (OSD) 故障消 息:LENS SHORT CIRCUIT (镜头短路)。摄像机会自动禁用镜头 电路,以免造成内部损坏。取下镜头连接器,检查引脚连接情况。

## 4.5 后焦距调节

为了在明亮和昏暗照明条件下都能获得高清晰度图像,需要调节后焦 距。请使用摄像机特有的 Lens Wizard (镜头向导)。这可以确保所 拍摄目标始终处于焦点位置,即使在最大镜头光圈处对焦时,也是如 此 (例如在夜晚)。

- 在调节手动变焦镜头的后焦距时,应确保在远焦点及近焦点的广 角和无限远位置都能获得清晰的图像。
- 在调节自动变焦镜头的后焦距时,确保所拍摄目标在镜头的整个 变焦范围内始终处于焦点位置。

要调节后焦距:

1. 打开摄像机侧面的滑盖。

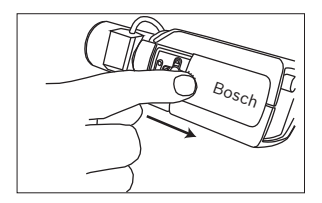

1. 松开后焦距锁定按钮。

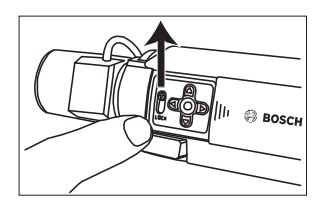

- 2. 按住中心键 1 秒以上,直至安装菜单出现。
- 选择 Len Wizard (镜头向导),然后将光标移动到 Set Back Focus Now (立即设置后焦距)选项。
- 4. 根据需要旋转后焦距调节环。

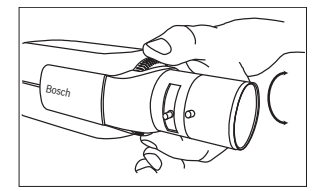

5. 锁定后焦距锁定按钮。

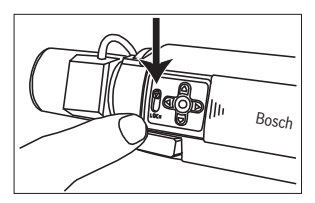

- 6. 按住中心键 1 秒以上,直至所有菜单消失。
- 7. 关上侧面的滑盖。

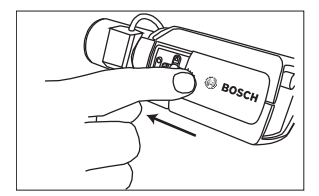

## 4.6 固定摄像机

摄像机既可以从顶部固定,也可以从底部固定 (1/4" 20 UNC 螺 纹)。从底部固定可以脱离地面,以防接地回路造成干扰。

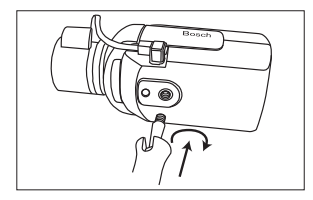

图 4.7 固定摄像机

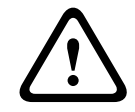

不要让摄像机 / 镜头直接朝向日光,因为这会损害感应器。

#### 注:

注意

博世提供各种用于室内和室外安装的附件。

## 5 配置

通常,摄像机无需进一步调整便可提供优异的图像。为了在特定环境 中提供最佳的图像效果,菜单系统中还提供了高级设置选项。 摄像机会立即实施所做的更改以便在设置前后进行比较。

## 5.1 菜单

#### 5.1.1 顶层菜单

有两个顶层菜单:**主**菜单和**安装**菜单。这些菜单提供了一些可以直接 选择的功能或一些用于进一步设置的子菜单。

- 要访问主菜单,请按菜单/选择按钮(中心),时间不要超过1
  秒。主菜单会出现在监视器上。主菜单允许用户选择和设置图像
  增强功能。如果不满意自己的更改,可以随时恢复模式的默认值。
- 摄像机还配有一个**安装**菜单,用户可以通过它设定安装设置。要 访问**安装**菜单,请按住菜单 / 选择按钮 (中心),时间超过 2 秒。

#### 5.1.2 菜单浏览

侧面板上的五个按键用于浏览菜单系统。

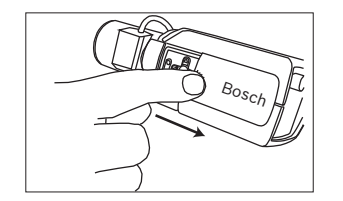

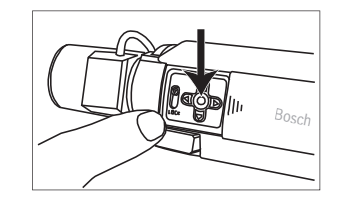

图 5.1 侧面板

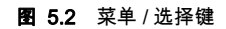

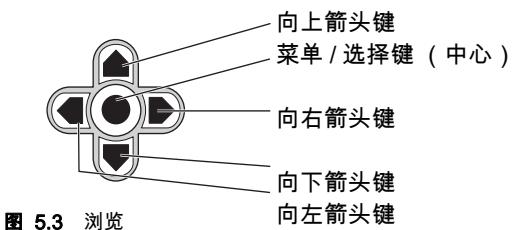

**閏 5.3** 刈见

- 向上或向下箭头键用于在菜单中滚动浏览。
- 向左或向右箭头键用于在选项之间移动或设置参数。
- 在菜单中时,快速按菜单/选择键两次可以恢复所选项目的厂商 默认值。
- 要一次性关闭所有菜单,请按住菜单/选择键不放,直到菜单消
  失,或者继续选择 Exit(退出)选项。

一些菜单在约两分钟后自动关闭;而其他菜单必须手动关闭。

## 5.2 预定义模式

它提供了六种预定义的设置模式以方便配置。可在 Install (安装)/ Mode (模式)子菜单中选择六种预定义模式之一。这些模式的定义 如下:

- 24-hour (24 小时) 默认安装模式,可在全天 24 小时提供稳定的图像。这些设置已 经过优化,适于开箱即用型安装。
- Traffic (交通)
  在各种光照条件下使用默认快门拍摄高速移动的物体。
- Low light (低照度) 提供额外的增强功能,例如 AGC (自动增益控制)和 SensUp (灵敏度提升),以便在弱光条件下获得可用的图像。
- Smart BLC(智能背光补偿) 这种经过优化的设置可以在高对比度和光线反差极大的条件下捕 获清晰的图像。
- Low noise (低信噪) 设置增强功能以减少图像中的信噪。由于降噪会减少所需的存储 量,因此适用于根据具体条件进行刷新的 DVR 和 IP 存储系统。
- Vibrant (鲜艳) 此模式增强对比度、清晰度和饱和度。

## 5.3 日 / 夜切换

摄像机配有机动红外线滤镜。在弱光或红外线照明条件下,机械红外 线滤镜可通过软件配置设置来移除。

如果选定了 Auto (自动) 切换模式,摄像机将根据检测到的光照强 度自动转换滤镜。光照强度转换级别可通过编程设定。在 Auto (自 动) 切换模式下,摄像机将优先顺序划分移动 (摄像机在光照强度允 许的情况下生成清晰图像,而没有因移动而产生的模糊效果) 或彩色 (摄像机在光照强度允许的情况下生成彩色图像)。摄像机可识别红 外线照明场景,以免意外地切换至彩色模式。

可用四种不同方法控制红外线滤镜:

- 通过报警输入,
- Bilinx 通信技术
- 根据检测到的光照强度自动进行
- 作为编程模式配置文件的一部分

## 5.4 摄像机控制通信 (Bilinx)

此摄像机配有一个同轴电缆通信收发器 (也称 Bilinx)。与 VP-CFGSFT 配合使用时,可从同轴电缆上的任何位置更改摄像机设置。 所有菜单均可远程访问,以便用户完全控制摄像机。通过这种通信方 法,还可禁用摄像机上的本地按键。在使用远程控制时,为了避免中 断已安装的摄像机上的通信,已禁用了 Communication On/Off (通 信开启 / 关闭)选项。此功能只能通过摄像机按钮访问。只能使用摄 像机上的按钮禁用 Bilinx 通信。

#### 禁用摄像机按钮

当 Bilinx 通信链路处于活动状态时,摄像机上的按钮会被禁用。

## 5.5 主菜单结构

| 项目                            | 选项  | 说明                  |
|-------------------------------|-----|---------------------|
| Mode(模式)                      | 子菜单 | 设置操作模式 1 - 6        |
| Exposure (曝<br>光)             | 子菜单 | 曝光控制                |
| Day/Night (日 /<br>夜)          | 子菜单 | 用于彩色 / 黑白操作的日 / 夜设置 |
| Enhance (增<br>强)              | 子菜单 | 图片增强和性能             |
| Color(彩色)                     | 子菜单 | 白平衡和色彩重现            |
| 移动侦测                          | 子菜单 | 视频移动探测              |
| Image<br>Adjustment<br>(图像调整) | 子菜单 | 设置数字变焦或数字图像稳定       |

#### 5.5.1 Mode (模式)子菜单

| 项目                               | 选项     | 说明                 |
|----------------------------------|--------|--------------------|
| Mode(模式)                         | 1至6    | 选择操作模式。            |
| Mode ID (模<br>式 ID)              | 字母数字   | 模式名称 (最长 11 个字符)   |
| Copy active<br>mode (复制<br>活动模式) | 可用模式编号 | 将当前模式设置复制到所选的模式编号。 |
| Mode Defaults<br>(默认模式)          | 子菜单    | 恢复摄像机的工厂默认设置。      |
| EXIT(退出)                         |        | 返回到主菜单。            |

| 5.5.2 Exposure | (曝光 | )子菜单 |
|----------------|-----|------|
|----------------|-----|------|

| 项目                          | 选项                                                                                                    | 说明                                                                                                    |
|-----------------------------|----------------------------------------------------------------------------------------------------|----------------------------------------------------------------------------------------------------|
| ALC level<br>(ALC 电平)       | -15 至 +15                                                                                                    | 选择视频电平范围。正值适合低光照条件;而负值适合非常强的光照条件。<br>当启用 Smart BLC (智能背光补偿)<br>时,某些 ALC 调整可以改善场景内容。                                   |
| ALC speed<br>(ALC 速度)       | Slow (慢)、<br>Medium<br>(中)、Fast<br>(快)                                                                                              | 调整视频电平控制环路的速度。对于大<br>多数场景,应采用默认值。                                                                                     |
| Shutter (快<br>门)            | AES (自动快<br>门)、FL (无<br>频闪)、Fixed<br>(固定)                                                                                           | AES(自动快门)- 摄像机自动设置最<br>佳快门速度。<br>FL(无频闪)- 无频闪模式可以消除光<br>源的干扰 (建议仅将此模式用于 DC 光<br>圈镜头)。<br>Fixed (固定)- 允许用户自定义快门速<br>度。 |
| 默认(自动快门<br>)快门<br>或<br>固定快门 | 1/50 (PAL)<br>1/60 (NTSC),<br>1/100 (PAL)<br>1/120 (NTSC),<br>1/250,<br>1/500,<br>1/1000,<br>1/2000,<br>1/4000,<br>1/10K,<br>1/100K | 在默认(自动快门)模式中,摄像机在场<br>景照明强度足够高的情况下尽可能地采<br>用所选的快门速度。<br>在 Fixed (固定)模式中,选择快门速<br>度。                                   |
| Actual shutter<br>(实际快门)    |                                                                                                    | 显示摄像机的实际快门值,以便在设置<br>期间帮助比较光照强度和最佳的快门速<br>度。                                                                          |

| 项目                                                     | 选项                      | 说明                                                                                    |
|--------------------------------------------------------|-------------------------|---------------------------------------------------------------------------------------|
| Gain Control<br>(增益控制)                                 | On (开)、<br>Fixed (固定)   | On (开)- 摄像机在保证图像品质良好<br>的前提下自动将增益设为最低的可能值。<br>Fixed (固定)- 设置固定 AGC 值。                 |
| Maximum AGC<br>(最大 AGC)<br>或<br>Fixed AGC (固<br>定 AGC) | 0 dB 至 40 dB            | 在 AGC 操作期间选择允许的最大增益<br>值。<br>选择用于固定增益操作的增益设置 (0<br>表示无增益)。                            |
| Actual AGC<br>(实际 AGC)                                 |                         | 显示摄像机的实际 AGC 值,以便帮助比<br>较增益级别与光照强度和图像性能。                                              |
| SensUp<br>Dynamic (灵敏<br>度提升动态)                        | Off (关)、2x,<br>3x、…、10x | 选择增强摄像机灵敏度的系数。<br>处于活动状态时,图像中可能会出现一<br>些信噪或斑点。这是摄像机的正常现象。<br>它还可能导致在运动的物体上形成移动<br>模糊。 |
| EXIT(退出)                                               |                         | 返回到主菜单。                                                                               |

#### 5.5.3 日 / 夜子菜单

| 项目                              | 选项                                                               | 说明                                                                                                    |
|---------------------------------|------------------------------------------------------------------|----------------------------------------------------------------------------------------------------|
| Day/Night<br>(日 / 夜)            | Auto (自<br>动), Color<br>(彩色),<br>Monochrome<br>(黑白)              | Auto (自动)- 摄像机依据场景光照强度<br>切换红外线滤镜。<br>Color (彩色)- 无论光照强度如何,摄像<br>机均会产生彩色信号。<br>Monochrome (黑白)- 移除红外线滤镜,<br>从而获得充分的红外线灵敏度。                    |
| Switch level<br>(转换电平)          | -15 至 +15                                                        | 设置摄像机在自动模式下切换至黑白操作<br>的视频电平。<br>低 (负)值意味着摄像机在较低光照强度<br>下切换至黑白模式。高 (正)值意味着摄<br>像机在较高光照强度下切换至黑白模式。                                              |
| Switch delay<br>(转换时延)          | 1 秒、2 秒、3<br>秒、5 秒、10<br>秒、20 秒、30<br>秒、60 秒、<br>120 秒、<br>240 秒 | 在 Auto (自动)模式下为日夜过渡设置评<br>估时间                                                                                                    |
| Priority (优先<br>级)              | Motion (移<br>动)、Color<br>(彩色)                                    | 在 AUTO (自动)模式下:<br>彩色 - 只要光照强度允许,摄像机便会提<br>供彩色图像。<br>移动 - 只要光照强度允许,摄像机便会避<br>免移动模糊 (它切换至黑白模式的优先级<br>高于彩色)。                                    |
| IR contrast<br>(IR 对比度)<br>(黑白) | Enhanced<br>(增强)、<br>Normal (正<br>常)                             | Enhanced (增强)- 摄像机会以高 IR 强<br>度优化各种应用场合中的对比度。对于 IR<br>(730 至 940 nm)光源和具有绿色草木的<br>场景,请选择此模式。<br>Normal (正常)- 摄像机会以可见光照明<br>级别优化各种黑白应用场合中的对比度。 |

| 项目                                 | 选项                 | 说明                                                                                                    |
|------------------------------------|--------------------|----------------------------------------------------------------------------------------------------|
| IR illumination<br>(IR 强度)<br>(黑白) | 0 至 +15            | 输入外部 IR 强度,以确定夜晚至白天过渡<br>的时刻。0 是无红外照明; +15 是非常强<br>的照明。                                                        |
| Color burst<br>(彩色脉冲)<br>(黑白)      | On (开)、<br>Off (关) | On (开)- 当摄像机处于黑白模式时,视<br>频信号中的彩色脉冲会关闭。<br>Off (关)- 彩色脉冲始终保持活动,即使<br>摄像机处于黑白模式时也是如此 (某些<br>DVR 和 IP 编码器要求这种设置)。 |
| EXIT(退出)                           |                    | 返回到主菜单。                                                                                                    |

#### 5.5.4 Enhance (增强)/Dynamic Engine (动态引擎)子菜 单

| 项目                                 | 选项                                                                           | 说明                                                                                                    |
|------------------------------------|------------------------------------------------------------------------------|----------------------------------------------------------------------------------------------------|
| Dynamic<br>Engine (动态<br>引擎)       | Off (关)、<br>XF DYNAMIC<br>(XF 超动<br>态)、<br>HDR、<br>Smart BLC<br>(智能背光补<br>偿) | Off (关):关闭所有自动场景细节和增强<br>功能 (建议仅用于测试)。<br>XF DYNAMIC (XF 超动态):启用附加的<br>内部处理功能,以提高可见性。<br>HDR:相对于 XF 超动态功能,将增加双<br>重快门曝光。在恶劣的照明条件下,把每<br>种曝光的像素进行混合,以提供细节更好<br>的图像。<br>Smart BLC (智能背光补偿):逆光补偿<br>窗口和加权系数是自动定义的。摄像机会<br>根据不断变化的光照条件动态调整这些功<br>能。 |
| Contrast<br>Enhancement<br>(对比度增强) | Low (低)、<br>Medium<br>(中)、High<br>(高)                                        | 在中等亮度级别,增大对比度。<br>为高对比度场景选择 Low (低)。为低对<br>比度场景 (例如,有雾的场景)选择 High<br>(高)。                                                                                                    |

| 项目                                | 选项                                                 | 说明                                                                                                    |
|-----------------------------------|----------------------------------------------------|----------------------------------------------------------------------------------------------------|
| Sharpness<br>(清晰度)                | -15 至 +15                                          | 调整图像的清晰度。0 对应于默认位置。<br>低 (负)值会使图像不太清晰。清晰度越<br>高,显示的细节就越多。<br>较高的清晰度可以增强牌照、面部特征和<br>某些表面边缘的细节。                                               |
| 3D 降噪                             | Off (关)、<br>Low (低)、<br>Medium<br>(中)、<br>High (高) | 自动减少图像中的信噪。<br>对于在摄像机前面快速移动的物体,这会<br>引起某些运动模糊。这可以通过加宽视场<br>或降低选择值进行纠正。                                                                      |
| 2D 降噪                             | Off (关)、<br>Low (低)、<br>Medium<br>(中)、<br>High (高) | 自动减少图像中的信噪。<br>高的选择可能会导致模糊。<br>较低的选择可提高清晰度,但信噪会增多                                                                                           |
| Peak White<br>Invert (白色峰<br>值抑制) | On (开)、<br>Off (关)                                 | Peak White Invert (白色峰值抑制)选项<br>用于减少 CRT/LCD 显示屏的眩光。<br>在 ANPR/LPR 应用场合中使用,旨在减弱<br>车灯直射。<br>(请进行现场测试,确保它有利于应用场<br>合,同时不会导致保安系统的操作人员分<br>神)。 |
| EXIT(退出)                          |                                                    | 返回到主菜单。                                                                                                    |

| 5.5.5 Col | or(彩色 | )子菜单 |
|-----------|-------|------|
|-----------|-------|------|

| 项目                     | 选项                                                                                                    | 说明                                                                                                    |
|------------------------|----------------------------------------------------------------------------------------------------|----------------------------------------------------------------------------------------------------|
| White Balance<br>(白平衡) | ATW indoor<br>(ATW 室内)、<br>ATW Outdoor<br>(ATW 室外)、<br>ATW hold (自<br>动跟踪白平衡<br>保持)、<br>Manual (手<br>动) | ATW - 自动跟踪白平衡 (ATW) 这一功能<br>允许摄像机不断地作出调整以获得最佳<br>的色彩重现。<br>ATW hold (自动跟踪白平衡保持)- 锁<br>定自动跟踪白平衡并保存颜色设置。<br>Manual (手动)- 可手动将红增益和蓝<br>增益设置为所需的位置。 |
| Speed (速度)             | Fast (快)、<br>Medium<br>(中)、<br>Slow (慢)                                                                 | 调节白平衡控制环路的速度。                                                                                                    |
| Red gain (红<br>增益)     | -50 至 +50                                                                                               | Manual (手动)和 ATW hold (自动跟<br>踪白平衡保持)- 调整红增益。                                                                                                   |
| Blue gain (蓝<br>增益)    | -50 至 +50                                                                                               | Manual (手动)和 ATW hold (自动跟<br>踪白平衡保持)- 调整蓝增益。                                                                                                   |
| Saturation (饱<br>和度)   | -15 至 +15                                                                                               | 调节色彩饱和度。选择 -15 会提供黑白<br>图像;选择 0 会提供默认饱和度;选择<br>+15 会提供最大饱和度。                                                                                    |
| EXIT(退出)               |                                                                                                    | 返回到主菜单。                                                                                                    |

#### 5.5.6 移动侦测子菜单

| 项目                                  | 选项                                     | 说明                                                                                         |
|-------------------------------------|----------------------------------------|--------------------------------------------------------------------------------------------|
| VMD area<br>(侦测区域)                  | 子菜单                                    | 选择 4 个区域中的 1 个区域,进入设置菜<br>单区域,以定义探测区域。                                                     |
| VMD mode<br>(VMD 模式)                | Off(关)、<br>Silent (静<br>音)、OSD<br>(屏显) | Off (关)- 关闭视频移动侦测 (VMD) 功<br>能。<br>Silent (静音)- 视频移动生成静音报警。<br>OSD (屏显)- 视频移动生成屏显文字报<br>警。 |
| VMD<br>sensitivity<br>(移动侦测灵<br>敏度) | 0 至 127                                | 将移动灵敏度调节到所需级别。白色条越<br>长,则需要更大级别的移动才能激活移动<br>侦测报警。超过此级别的移动会激活报警。                            |
| OSD alarm<br>text (OSD 报<br>警文字)    | 字母数字                                   | 屏显报警文字 (最长 16 个字符)。                                                                        |
| EXIT(退出)                            |                                        | 返回到主菜单。                                                                                    |

#### 选择移动侦测遮挡区域

要设置移动侦测遮挡区域,请从移动侦测菜单中选择 VMD Area (侦测区域)选项来访问区域菜单。当进入 Area (区域)菜单时,会显示当前区域且其左上角闪烁。图像的闪烁一角可以使用向上、向下、向左和向右箭头键移动。按选择键可将闪烁光标移动到相对的角。之后,用户即可移动该角。再次按选择键将会冻结该区域并退出 Area (区域)菜单。

#### 5.5.7 Image Adjustment (图像调整)子菜单

| 项目                     | 选项                  | 说明              |
|------------------------|---------------------|-----------------|
| Digital Zoom<br>(数字放大) | x1、x2、x4、<br>x8、x16 | 选择变焦系数          |
| 数字防抖                   | Off(关)、<br>On(开)    | 选择 On (开)以稳定图像。 |
| EXIT(退出)               |                     | 返回到主菜单。         |

## 5.6 安装菜单结构

| 项目                            | 选项  | 说明                          |
|-------------------------------|-----|-----------------------------|
| Language (语<br>言)             | 子菜单 | 选择屏显 (OSD) 语言               |
| Lens Wizard<br>(镜头向导)         | 子菜单 | 选择此项以优化摄像机 - 镜头组合的后焦<br>距点。 |
| Synchronization<br>(同步)       | 子菜单 | 设置同步参数                      |
| Alarm I/O (报<br>警输入 / 输出)     | 子菜单 | 对报警输入和报警输出功能进行设定。           |
| Connections<br>(连接)           | 子菜单 | 连接参数                        |
| Test signal (测<br>试信号)        | 子菜单 | 测试方式和文字                     |
| Camera ID (摄<br>像机 ID)        | 子菜单 | 选择以进入 ID 子菜单                |
| Privacy<br>masking (隐私<br>遮挡) | 子菜单 | 设置遮挡区域                      |
| Flip(翻转)                      | 子菜单 | 选择 Flip (翻转)子菜单             |
| Default ALL<br>(恢复所有默认<br>值)  | 子菜单 | 将所有模式的全部设置恢复至厂商默认值          |

5.6.1 Language (语言)子菜单

| 项目            | 选项                                                                                                    | 说明            |
|---------------|----------------------------------------------------------------------------------------------------|---------------|
| Language (语言) | English (英<br>语)<br>Spanish (西<br>班牙语)<br>French (法<br>语)<br>German (德<br>语)<br>Portuguese<br>(葡萄牙文)<br>Russian (俄<br>语)<br>Simplified<br>Chinese (简<br>体中文) | 以所选的语言显示屏显菜单。 |
| EXIT(退出)      |                                                                                                    | 返回到安装菜单。      |

5.6.2 Lens Wizard (镜头向导)子菜单

| 项目                         | 选项                                    | 说明                                                                                            |
|----------------------------|---------------------------------------|-----------------------------------------------------------------------------------------------|
| Lens type (镜<br>头类型)       | Manual (手<br>动)、DC-iris<br>(DC 光圈)    | 选择匹配的镜头类型,强制摄像机进入正<br>确的镜头模式。                                                                 |
| DC-iris setup<br>(DC 光圈设置) | Open<br>(开)、Close<br>(关)、Auto<br>(自动) | 为 DC 光圈镜头选择控制类型。<br>Open (开)- DC 光圈已固定为打开。<br>Close (关)- DC 光圈已固定为关闭。<br>Auto (自动)- 自动调整镜头的孔径 |
| DC-iris speed<br>(DC 光圈速度) | 0、1、<br>2255                          | 调整 DC 光圈的收敛速度。                                                                                |

| 项目                                  | 选项 | 说明                                                                          |
|-------------------------------------|----|-----------------------------------------------------------------------------|
| DC-iris<br>calibration<br>(DC 光圈校正) |    | 使用内置校准机制自动确定收敛速度。                                                           |
| Set Backfocus<br>now (立即设置<br>后焦距)  |    | 选择以完全打开光圈。按照以下说明为特<br>定的镜头类型设置后焦距。<br>执行调焦操作后,所拍摄目标在明亮和低<br>照度条件下均会保持在焦点位置。 |
| EXIT(退出)                            |    | 返回到安装菜单。                                                                    |

#### DC 光圈镜头调整过程

- 1. 松开后焦距锁定按钮。
- 2. 进入 Lens Wizard (镜头向导)菜单。
- 3. 菜单中会突出显示 Set Back Focus Now (立即设置后焦距)。
- 4. 根据需要旋转后焦距调节环。
- 5. 锁定后焦距锁定按钮。
- 6. 退出菜单。

#### 手动光圈镜头调整过程

- 1. 松开后焦距锁定按钮。
- 2. 调节镜头至最大光圈。
- 3. 根据需要旋转后焦距调节环。
- 4. 锁定后焦距锁定按钮。
- 5. 调节镜头光圈以适合场景。

### 5.6.3 Synchronization (同步)子菜单

| 项目                       | 选项                                       | 说明                                                      |
|--------------------------|------------------------------------------|---------------------------------------------------------|
| Synchronization<br>(同步)  | Internal (内<br>部)<br>Line lock<br>(线路锁定) | Internal (内部)- 允许摄像机自由操作。<br>Line lock (线路锁定)- 锁定至交流电源。 |
| Vertical phase<br>(垂直相位) | 0、1、 359                                 | 调整垂直相位偏差 (当处于 LINE LOCK<br>(线路锁定)模式且检测到有效的电源频率<br>时)。   |
| EXIT(退出)                 |                                          | 返回到安装菜单。                                                |

## 5.6.4 Alarm I/O (报警输入 / 输出)子菜单

| 项目                      | 选项                                                                                          | 说明                                                                                                    |
|-------------------------|---------------------------------------------------------------------------------------------|----------------------------------------------------------------------------------------------------|
| Input(输入)               | None<br>(无)、high<br>(高)、low<br>(低)                                                          | 选择 None (无)可以禁用报警输入。为<br>报警输入连接器选择 " 低电平有效 " 或 " 高<br>电平有效 "。                                                                                                    |
| Input action<br>(报警操作)  | None<br>(无)、<br>Mode 1 - 6<br>(模式 1 - 6)<br>Night mode<br>(夜晚模式)                            | 选择摄像机在报警输入处于活动状态时的<br>操作模式。                                                                                                    |
| Output (报警<br>输出)       | Normally<br>open (常<br>开)、<br>Normally<br>closed (常<br>闭)                                   | 选择继电器输出模式。                                                                                                    |
| Output action<br>(报警输出) | 移动侦测、<br>Ext. device<br>(外部设<br>备)、<br>Night mode<br>(夜晚模<br>式)、<br>Filter toggle<br>(滤镜切换) | VMD:发生移动侦测报警时报警输出继电<br>器关闭。<br>External device (外部设备):使报警输<br>出继电器可用于远程通信设备。<br>Night mode (夜晚模式):当摄像机处于<br>黑白模式时,报警输出继电器关闭。<br>Filter toggle (滤镜切换):视频电平稳定<br>(2-3 秒)后,报警输出继电器在红外滤<br>镜开始移动和打开之前关闭。 |
| EXIT(退出)                |                                                                                             | 返回到安装菜单。                                                                                                    |

| 项目                               | 选项                                        | 说明                                                                                                    |
|----------------------------------|-------------------------------------------|----------------------------------------------------------------------------------------------------|
| Bilinx Comms.<br>(Bilinx 通信)     | On (开)、<br>Off (关)                        | 如果选择 Off (关), 则会禁用 Bilinx<br>Comms. (Bilinx 通信)。                                                                      |
| Camera buttons<br>(摄像机按钮)        | Enable (启<br>用)、disable<br>(禁用)           | 启用或禁用摄像机按钮。                                                                                                    |
| Cable<br>compensation<br>(电缆补偿)  | Off (关)、<br>Default (默<br>认)、<br>RG59、RG6 | 对于超过 1000 米 (3000 英尺)的长距离<br>同轴电缆连接,使用电缆补偿选项可以避<br>免使用放大器。为了获得最佳图像效果,<br>请选择所用的同轴电缆类型;如果不知道<br>电缆类型,请选择 Default (默认)。 |
| Compensation<br>level (补偿级<br>别) | 0、1、2<br>.+15                             | 设置电缆补偿的级别                                                                                                    |
| EXIT(退出)                         |                                           | 返回到安装菜单。                                                                                                    |

#### 5.6.5 Connections (连接)子菜单

## 5.6.6 Test signal (测试信号)子菜单

| 项目                               | 选项                                                                                                    | 说明                                |
|----------------------------------|----------------------------------------------------------------------------------------------------|-----------------------------------|
| Show camera<br>ID (显示摄像<br>机 ID) | Off(关)、<br>On(开)                                                                                                    | 选择 Off (关)可以覆盖视频测试信号中<br>的摄像机 ID。 |
| Test pattern<br>(测试方式)           | Color bars<br>(颜色条)、<br>Raster (光<br>栅)、<br>Impulse (脉<br>冲)、<br>Cross<br>Impulse (交<br>叉脉冲)、<br>Crosshatch<br>(交叉排线) | 选择所需的测试方式以帮助安装和查找故<br>障。          |
| EXIT(退出)                         |                                                                                                    | 返回到安装菜单。                          |

### 5.6.7 Camera ID (摄像机 ID) 子菜单

| 项目                                 | 选项                                                                                               | 说明                                                                                 |
|------------------------------------|--------------------------------------------------------------------------------------------------|------------------------------------------------------------------------------------|
| Camera ID (摄<br>像机 ID)             |                                                                                                  | 输入包含 17 字符的摄像机名称。使用向左<br>/ 向右箭头键可以更改在字符串中的位置,<br>使用向上 / 向下箭头键可以选择字符。使用<br>选择键可以退出。 |
| Display ID pos.<br>(显示 ID 位置)      | Off (关)、<br>Top left (左<br>上)、Top<br>right (右<br>上)、Bottom<br>left (左下)、<br>Bottom right<br>(右下) | 选择摄像机 ID 在屏幕上的显示位置。                                                                |
| Camera ID<br>border (摄像机<br>ID 边界) | On (开)、<br>Off (关)                                                                               | 显示摄像机 ID 后面的灰色边界以使其易于<br>读取。                                                       |
| MAC address<br>(MAC 地址)            |                                                                                                  | 显示 MAC 地址 (工厂设置,不能更改)。                                                             |
| Ticker bars (摆<br>钟)               | On (开)、<br>Off (关)                                                                               | 摆钟连续移动表示是实况图像,而不是冻<br>结或回放图像。                                                      |
| Mode ID pos.<br>(模式 ID 位置)         | Off (关)、<br>Top left (左<br>上)、Top<br>right (右<br>上)、Bottom<br>left (左下)、<br>Bottom right<br>(右下) | 摄像机模式显示在屏幕上的选定位置。                                                                  |
| EXIT(退出)                           |                                                                                                  | 返回到安装菜单。                                                                           |

|  | 5.6.8 | Privacy masking | (隐私遮挡) | ) 子菜单 |
|--|-------|-----------------|--------|-------|
|--|-------|-----------------|--------|-------|

| 项目               | 选项                                                           | 说明                |
|------------------|--------------------------------------------------------------|-------------------|
| Mask(遮挡)         | 1 至 15                                                       | 可以遮挡 15 个不同区域。    |
| Pattern (模<br>式) | Black (黑<br>色)、Grey<br>(灰色)、<br>White (白<br>色)、Noise<br>(信噪) | 选择所有遮挡模式。         |
| Active(活动)       | On (开)、<br>Off (关)                                           | 打开或关闭每个遮挡地区。      |
| Mosaic (马赛<br>克) | On (开)、<br>Off (关)                                           | 打开或关闭马赛克。         |
| Window (窗<br>口)  | 子菜单                                                          | 选择以打开用于定义遮挡区域的窗口。 |

#### 选择隐私遮挡区域

要设置隐私遮挡区域,请在 Privacy Masking (隐私遮挡)菜单上选 择 Area (区域)选项以访问 Area (区域)菜单。当进入 Area (区 域)菜单时,会显示当前区域且其左上角闪烁。图像的闪烁一角可以 使用向上、向下、向左和向右箭头键移动。按选择键可将闪烁光标移 动到相对的角。之后,用户即可移动该角。再次按选择键将会冻结该 区域并退出 Area (区域)菜单。

## 5.6.9 Flip (翻转)子菜单

| 项目       | 选项                                                              | 说明       |
|----------|-----------------------------------------------------------------|----------|
| Flip(翻转) | Off (关)<br>horizontal<br>(水平)<br>Vertical (垂<br>直)<br>Both (中心) | 选择翻转模式。  |
| EXIT(退出) |                                                                 | 返回到安装菜单。 |

#### 5.6.10 Defaults (默认值)子菜单

| 项目                        | 选项               | 说明                                                                                               |
|---------------------------|------------------|--------------------------------------------------------------------------------------------------|
| Restore All (恢<br>复所有默认值) | No(否)、<br>Yes(是) | 将六个模式的所有设置恢复至它们的工厂<br>默认值。选择 Yes (是),然后按菜单 / 选<br>择按钮以恢复所有值。<br>完成后,会显示 RESTORED! (已恢<br>复!)信息 。 |

## 6 故障排除

## 6.1 解决问题

下表用于帮助您确定故障原因并解决问题 (如有可能)。

| 故障        | 可能原因      | 解决方案         |
|-----------|-----------|--------------|
| 无图像传输至远程位 | 摄像机出现故障。  | 将本地监视器连接至摄像  |
| 置。        |           | 机,检查摄像机功能。   |
|           | 电缆连接存在问题。 | 检查所有电缆、插头、触点 |
|           |           | 和连接。         |
|           | 电缆连接错误。   | 当使用直流电源时,确保极 |
|           |           | 性正确。         |
| 未建立连接,无图像 | 装置的配置。    | 检查所有配置参数。    |
| 传输。       | 安装故障。     | 检查所有电缆、插头、触点 |
|           |           | 和连接。         |

## 6.2 客户服务

如果您不能解决某个故障,请联系供应商或系统集成商,或者直接联 系博世安防系统的客户服务中心。

安装人员应记下有关装置的所有信息,以便用作保修或维修参考。在 装置启动时或通过打开**安装**菜单,可以看见固件版本号和其它状态信 息。在联系客户服务之前,请记下这些信息以及在摄像机上发现的其 它信息。 7 维护

7.1 维修

## 注意

切勿打开摄像机的外壳。本装置中没有用户可维修的部件。确保所有 维护或维修工作仅由合格的维修人员 (电气工程或网络技术专家)执 行。如有疑问,请与经销商的技术服务中心联系。

#### 7.1.1 运输和处理

摄像机应与本安装指南一并交付。本装置包含对环境有害的物质,请 按照法律规定进行处理。损坏的或不需要的设备和部件应进行专业处 理,或送至当地的危害物质回收点。 8 技术数据

## 8.1 规格

| 型号     | VBN-5085-C11   | VBN-5085-C21   | VBN-5085-C51  |
|--------|----------------|----------------|---------------|
| 标准     | PAL            | NTSC           | PAL           |
| 活动画面像素 | 976 x 582      | 976 x 494      | 976 x 582     |
| 额定电压   | +12 VDC        | +12 VDC        | 230 VAC 50 Hz |
|        | 24 VAC (50 Hz) | 24 VAC (60 Hz) |               |

#### 所有型号

| 图像感应器       | 1/3 英寸 960H CCD              |
|-------------|------------------------------|
| 分辨率         | 传感器清晰度达到 720 电视线             |
| 灵敏度 (30IRE) | <0.04 lux                    |
|             | <0.02 lux (黑白模式)             |
| 信噪比         | > 54 dB                      |
| 视频输出        | 1 Vpp,75 欧姆                  |
| 同步          | 内部,线路锁定                      |
| 快门          | 自动 (1/60 [1/50] 至 1/100000)  |
|             | 可选择、固定、无频闪、默认                |
| 日 / 夜       | 彩色、黑白、自动                     |
| 灵敏度提升       | 可调范围:关闭至 10x                 |
| 自动增益控制      | 可以选择打开或关闭 AGC (0 dB – 40 dB) |
| 动态引擎        | XF 超动态、HDR、智能背光补偿            |
| 动态范围        | 94 dB                        |
| 动态降噪        | 2D 降噪、3D 降噪                  |
| 清晰度         | 可以选择清晰度增强级别                  |
| 白平衡         | ATW 室内、ATW 室外、ATW hold 和手动   |
| 对比度增强       | 低、中、高                        |
| 镜头类型        | 手动或 DC 光圈                    |
| 镜头座         | 与 CS 兼容,C 型底座与可选适配器环兼容       |
| 测试方式生成器     | 颜色条、光栅、脉冲、交叉脉冲、交叉排线          |

46 zh | 技术数据

| <b>初版移动</b> 侦测    | 4 个区域 完全可编程                                     |
|-------------------|-------------------------------------------------|
| 19699013249月00789 |                                                 |
|                   |                                                 |
| 隐私遮挡              | 15 个独立区域,完全可编程;黑色,白色,灰色,信噪                      |
| E 变焦              | 高达 16x                                          |
| 数字图像稳定器           | 开/关                                             |
| 通信                | 双向 Bilinx (双向)                                  |
| 语言(屏显)            | 英语、西班牙语、法语、德语、葡萄牙语、俄语、简体中文                      |
| 模式                | 6 种可编程 (预设)模式:24 小时、交通、弱光、智能背光                  |
|                   | 补偿、低信噪和鲜艳                                       |
| 白色峰值抑制            | 抑制场景亮点                                          |
| 功耗                | 12 VDC 360 mA 24 VAC 330 mA 120-240 VAC 60 mA   |
| 尺寸(高×宽×           | 58 x 66 x 122 毫米 (2.28 x 2.60 x 4.80 英寸), 不包括镜头 |
| 长)                |                                                 |
| 重量 (12 VDC/       | 500 克 (1.10 磅)(不带镜头)                            |
| 24 VAC)           |                                                 |
| 重量 (230 VAC)      | 600 克 (1.32 磅)(不带镜头)                            |
| 三脚架固定             | 底部 (隔离)和顶部 1/4" 20 UNC                          |
| 工作温度              | -20°C 至 +55°C (-4°F 至 +131°F)                   |
| 控制                | 通过软键操作的屏显菜单                                     |

### 8.1.1 尺寸

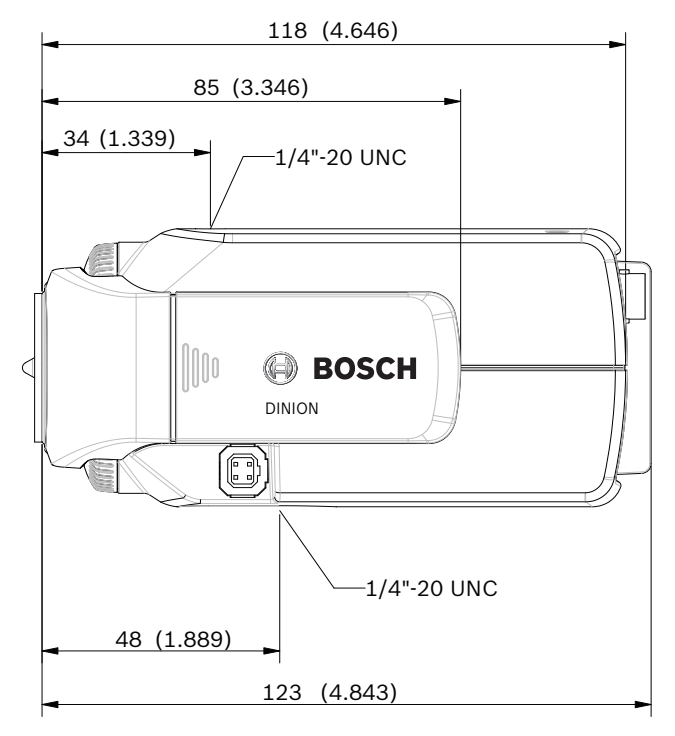

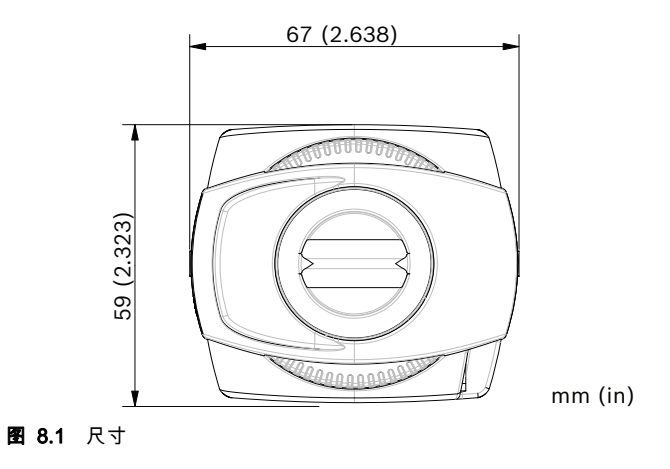

#### 8.1.2 附件

- 室内安装架
- 室外全天候防护罩
- 镜头 (手动变焦,固定和电动变焦)
- Bilinx 通信接口盒和软件

联系当地的博世代表,了解最新的附件,或者访问我们的网站: www.boschsecurity.com

**Bosch Security Systems** 

www.boschsecurity.com © Bosch Security Systems, 2013